## Split Data Into Columns

| Aut   | oSave 🖙 💿 🐺 汐 - 🗇 🖾 🖓 -                                                                 | ki @ C C                             | ) v TextToCi                     | olumn_Exercise        | - Saved -                | Search                          |                                         |                                   |                               |           | Kent Amazing                                | - 13        | ø        | ×     |
|-------|-----------------------------------------------------------------------------------------|--------------------------------------|----------------------------------|-----------------------|--------------------------|---------------------------------|-----------------------------------------|-----------------------------------|-------------------------------|-----------|---------------------------------------------|-------------|----------|-------|
| File  | Home Insert Page Layout For                                                             | mulas Data                           | Review View                      | Developer             | Help                     |                                 |                                         |                                   |                               |           |                                             | ය Share     | Commen   | nts   |
| Paste | X Cut Calibri 1   □ Copy ~ S I U ~ 1   ✓ Format Painter I I - I   Cipboard Fs Font Font | 1A* A*<br><u>Ø</u> - <u>A</u> -<br>G | = = <b>= ₽</b><br>= = = = =<br>A | 💱 Wrap 1<br>🔄 🔛 Merge | ext Gene<br>& Center ~ E | ral -<br>% 9 58 48<br>Number Fa | Conditional Fo<br>Formatting * T<br>Sty | ormat as Cell<br>Table * Styles * | Insert Delete Format<br>Calls | ∑ AutoSum | * 2 ♥<br>Sort & Find &<br>Filter * Select * | Ideas       |          | ~     |
| A3    | • 1 ×                                                                                   | √ fr XYZ-                            | 15109                            |                       |                          |                                 |                                         |                                   |                               |           |                                             |             |          | ٣     |
| 1     | A                                                                                       | В                                    | С                                | D                     | E                        | F                               | G                                       | н                                 | 1                             | J         | К                                           | L           | М        |       |
| 1     | XYZ-27813                                                                               |                                      |                                  |                       | xyz                      | 27813                           |                                         |                                   |                               |           |                                             |             |          |       |
| 2     | XYZ-83149                                                                               |                                      |                                  |                       | xyz                      | 83149                           |                                         |                                   |                               |           |                                             |             |          |       |
| 3     | XYZ-15109                                                                               |                                      |                                  |                       |                          |                                 |                                         |                                   |                               |           |                                             |             |          |       |
| 4     | XYZ-74690                                                                               |                                      |                                  |                       |                          |                                 |                                         |                                   |                               |           |                                             |             |          |       |
| 5     | XYZ-64663                                                                               |                                      |                                  |                       |                          |                                 |                                         |                                   |                               |           |                                             |             |          |       |
| 6     | XYZ-82031                                                                               |                                      |                                  |                       |                          |                                 |                                         |                                   |                               |           |                                             |             |          |       |
| 7     | XYZ-50170                                                                               |                                      |                                  |                       |                          |                                 |                                         |                                   |                               |           |                                             |             |          |       |
| 8     | XYZ-87391                                                                               |                                      |                                  |                       |                          |                                 |                                         |                                   |                               |           |                                             |             |          |       |
| 9     | XYZ-52540                                                                               |                                      |                                  |                       |                          |                                 |                                         |                                   |                               |           |                                             |             |          |       |
| 10    | XYZ-89222                                                                               |                                      |                                  |                       |                          |                                 |                                         |                                   |                               |           |                                             |             |          |       |
| 11    | XYZ-51051                                                                               |                                      |                                  |                       |                          |                                 |                                         |                                   |                               |           |                                             |             |          |       |
| 12    | XYZ-44125                                                                               |                                      |                                  |                       |                          |                                 |                                         |                                   |                               |           |                                             |             |          | 1     |
| 13    | XYZ-77877                                                                               |                                      |                                  |                       |                          |                                 |                                         |                                   |                               |           |                                             |             |          |       |
| 14    | XYZ-42545                                                                               |                                      |                                  |                       |                          |                                 |                                         |                                   |                               |           |                                             |             |          |       |
| 15    | XYZ-63059                                                                               |                                      |                                  |                       |                          |                                 |                                         |                                   |                               |           |                                             |             |          |       |
| 16    | XYZ-66228                                                                               |                                      |                                  |                       |                          |                                 |                                         |                                   |                               |           |                                             |             |          |       |
| 17    | XYZ-68600                                                                               |                                      |                                  |                       |                          |                                 |                                         |                                   |                               |           |                                             |             |          |       |
| 18    | XYZ-47293                                                                               |                                      |                                  |                       |                          |                                 |                                         |                                   |                               |           |                                             |             |          |       |
| 1000  | Sheet1 (+)                                                                              |                                      |                                  |                       |                          |                                 |                                         | 1                                 |                               |           | ### (FM) CT                                 | 1           |          | F.    |
| 10    | O. Turne have to example                                                                |                                      | H -                              | <b>A</b>              |                          | 211                             |                                         |                                   |                               | 1         |                                             | a da enc    | 5:37 PM  | 101/6 |
|       | >> Type nere to search                                                                  |                                      | н 🗖                              | 9 🖊                   | 100 W                    |                                 |                                         |                                   |                               |           | <b>(3)</b> ~ <b>4 1</b>                     | 2 49) ENG 2 | 5/5/2020 | 0     |

You wanted to replace the hyphens for a column.

Highlight all of your cells with the data.

- 1. Select the topmost cell in the column, e.g. A1
- 2. Hold CTRL+SHIFT and then press down arrow.
- 3. Click Data tab > Text To Columns

| A    | utoSave 💿 💿 🐻 🦻 - 🤆 -                                       | <b>I 6</b> • <b>1</b>       | 000              |                                          | tToColumn_Exe |                     | , Sea          | rch         |                             |                    |                                              |                                        |                                     | t Amazing             | 🗊 🗷               |                                           | ×      |
|------|-------------------------------------------------------------|-----------------------------|------------------|------------------------------------------|---------------|---------------------|----------------|-------------|-----------------------------|--------------------|----------------------------------------------|----------------------------------------|-------------------------------------|-----------------------|-------------------|-------------------------------------------|--------|
| Fib  | e Home Insert Page Lay                                      | yout Formul                 | las Data         | Review \                                 | iew Devel     | oper Help           |                |             |                             |                    |                                              |                                        |                                     |                       | ie s              | hare 🖓 Com                                | ments  |
| Ge   | B From Text/CSV B Recent From Web From Web From Table/Range | t Sources<br>ng Connections | Refresh<br>All * | Queries & Conr<br>roperties<br>dit Links | ections       | Stocks Geograph     | - 2↓<br>y ⊽ ∡↓ | Sort Filter | Clear<br>Seapply<br>Seapply | Text to<br>Columns | Flash Fill<br>Remove Dupli<br>Data Validatic | Consi<br>icates 📲 Relat<br>in 👻 🕅 Mana | ilidate<br>onships<br>ge Data Model | What-If<br>Analysis * | Forecast<br>Sheet | d⊞ Group ~<br>d⊞ Ungroup ~<br>E⊞ Subtotal | di di  |
|      | Get & Transform Data                                        |                             | Querie           | is & Connection                          | . \\I         | Data Types          |                | Sort & I    | iter                        |                    | Da                                           | ta Topis                               |                                     | Forec                 | atč               | Outline                                   | 51 ~   |
| A1   | *                                                           | X V                         | fr XYZ-7         | 27813                                    |               |                     |                |             |                             |                    |                                              |                                        |                                     |                       |                   |                                           | ~      |
| - 24 | A                                                           | В                           | С                | D                                        | E             | F                   | G              | н           | 1                           | J                  | К                                            | L                                      | M                                   | N                     | 0                 | Р                                         |        |
| 1    | XYZ-27813                                                   |                             |                  |                                          | xyz           | 27813               |                |             |                             |                    |                                              |                                        |                                     |                       |                   |                                           |        |
| 2    | XYZ-83149                                                   |                             |                  |                                          | xyz           | 83149               |                |             |                             |                    |                                              |                                        |                                     |                       |                   |                                           |        |
| 3    | XYZ-15109                                                   |                             |                  |                                          |               |                     |                |             |                             |                    |                                              |                                        |                                     |                       |                   |                                           |        |
| 4    | XYZ-74690                                                   |                             |                  |                                          |               |                     |                |             |                             |                    |                                              |                                        |                                     |                       |                   |                                           |        |
| 5    | XYZ-64663                                                   |                             |                  |                                          |               |                     |                |             |                             |                    |                                              |                                        |                                     |                       |                   |                                           |        |
| 6    | XYZ-82031                                                   |                             |                  |                                          |               |                     |                |             |                             |                    |                                              |                                        |                                     |                       |                   |                                           |        |
| 1    | XYZ-50170                                                   |                             |                  |                                          |               |                     |                |             |                             |                    |                                              |                                        |                                     |                       |                   |                                           |        |
| 8    | XYZ-8/391                                                   |                             |                  |                                          |               |                     |                |             |                             |                    |                                              |                                        |                                     |                       |                   |                                           |        |
| 10   | X12-32340                                                   |                             |                  |                                          |               |                     |                |             |                             |                    |                                              |                                        |                                     |                       |                   |                                           |        |
| 11   | XV7-51051                                                   |                             |                  |                                          |               |                     |                |             |                             |                    |                                              |                                        |                                     |                       |                   |                                           |        |
| 12   | XY7-44125                                                   |                             |                  |                                          |               |                     |                |             |                             |                    |                                              |                                        |                                     |                       |                   |                                           |        |
| 13   | XY7-77877                                                   |                             |                  |                                          |               |                     |                |             |                             |                    |                                              |                                        |                                     |                       |                   |                                           |        |
| 14   | XYZ-42545                                                   |                             |                  |                                          |               |                     |                |             |                             |                    |                                              |                                        |                                     |                       |                   |                                           |        |
| 15   | XYZ-63059                                                   |                             |                  |                                          |               |                     |                |             |                             |                    |                                              |                                        |                                     |                       |                   |                                           |        |
| 16   | XYZ-66228                                                   |                             |                  |                                          |               |                     |                |             |                             |                    |                                              |                                        |                                     |                       |                   |                                           |        |
| 17   | XYZ-68600                                                   |                             |                  |                                          |               |                     |                |             |                             |                    |                                              |                                        |                                     |                       |                   |                                           |        |
| 18   | XYZ-47293                                                   |                             |                  |                                          |               |                     |                |             |                             |                    |                                              |                                        |                                     |                       |                   |                                           |        |
| 19   | XYZ-80003                                                   |                             |                  |                                          |               |                     |                |             |                             |                    |                                              |                                        |                                     |                       |                   |                                           |        |
| 20   | XYZ-16714                                                   |                             |                  |                                          |               |                     |                |             |                             |                    |                                              |                                        |                                     |                       |                   |                                           |        |
| 21   | XYZ-80749                                                   |                             |                  |                                          |               |                     |                |             |                             |                    |                                              |                                        |                                     |                       |                   |                                           |        |
| 22   | XYZ-23946                                                   |                             |                  |                                          |               |                     |                |             |                             |                    |                                              |                                        |                                     |                       |                   |                                           |        |
|      | Sheet1 (+)                                                  |                             |                  |                                          |               |                     |                |             |                             | 1.4                |                                              |                                        |                                     |                       |                   |                                           | E.     |
| 10   |                                                             |                             |                  |                                          |               | _                   |                |             |                             | _                  | _                                            | _                                      | Count: 25                           |                       | 巴 -               |                                           | + 130% |
| ÷    |                                                             |                             |                  | H 📄                                      |               | <mark>/- 🙆</mark> 🗴 |                |             |                             |                    |                                              |                                        | 0                                   | <u>)</u> ^ 49 %       |                   | ENG 5:40 PM<br>25/5/2020                  | 5      |

4. On the Text To Columns window, select Delimited, click Next

| onvert Text to Colu                                                                                                    | mns Wizard - Step '    | 1 of 3            |                       |       | 3 | × |
|----------------------------------------------------------------------------------------------------|------------------------|-------------------|-----------------------|-------|---|---|
| he Text Wizard has de                                                                                                    | termined that your da  | na is Delimited.  |                       |       |   |   |
| this is correct, choose                                                                                                    | Next, or choose the    | data type that be | st describes your dat | a.    |   |   |
| Original data type                                                                                                    |                        |                   |                       |       |   |   |
| Choose the file type                                                                                                    | that best describes yo | ur data:          |                       |       |   |   |
| <li>Delimited)</li>                                                                                                    | - Characters such as   | commas or tabs    | separate each field.  |       |   |   |
| O Fixed width                                                                                                    | - Fields are aligned i | in columns with s | papes between each fi | ield, |   |   |
| Prenew of selected a                                                                                                    | tatar                  |                   |                       |       |   |   |
| Preview of selected :<br>1 xY2-27813<br>2 xY2-83149<br>1 xY2-15109<br>4 xY2-2580                                                          | lata:                  |                   |                       |       |   | ^ |
| Preview of selected of<br>xy2-27813<br>2 ky2-83349<br>1 ky2-76890<br>5 ky2-76890<br>5 ky2-6663<br>6 ky2-6663<br>6 ky2-66031<br>6 ky2-6603 | lota:                  |                   |                       |       |   | * |

5. Choose "other" for type of delimiter and type the minus sign (-)

| Convert Text to Columns Wizard - Step 2 of 3                                                                                          |                                                                         | ? ×                        |                               |                      |                |   |
|----------------------------------------------------------------------------------------------------|-------------------------------------------------------------------------|----------------------------|-------------------------------|----------------------|----------------|---|
| This screen lets you set the delimiters your data contains. You can se<br>Delimiters<br>Iab<br>Seggicolon<br>Comma<br>Space<br>Qther: | thow your text is affected in the previe                                | ew below.                  |                               |                      |                |   |
| Data greview       KYZ     27813       KYZ     83149       KYZ     15109       KYZ     74680       KYZ     23031       <              | < Back Next >                                                           | Einish                     |                               |                      |                |   |
| Convert Text to Columns Wizard - St                                                                                                   | tep 3 of 3                                                              |                            |                               |                      | ?              | X |
| This screen lets you select each column a<br>Column data format                                                                       | nd set the Data Forma<br>'General' converts nu<br>remaining values to t | t.<br>meric value:<br>ext. | s to numbe<br><u>A</u> dvance | rs, date values to o | dates, and all |   |
| Destination: =\$D\$4                                                                                                    |                                                                         |                            |                               |                      |                | Î |
| GenerGeneral<br>XYZ 27813<br>XYZ 83149<br>XYZ 15109<br>XYZ 74690<br>XYZ 64663<br>XYZ 82031                                            |                                                                         |                            |                               |                      | >              | * |
|                                                                                                    | Cancel                                                                  | < <u>B</u> ac              | k                             | Next >               | <u>F</u> inish |   |

Click **Finish** Done!